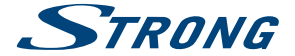

## Android IP Box

## SRT 2021

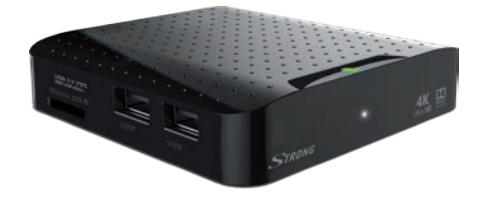

User Manual Bedienungsanleitung Manuel d'utilisation Manuale d'uso Manual del Usuario Manual do Utilizador Bruksanvisning

Instrukcja obsługi Návod k obsluze Használati útmutató Посібник користувача Ръководство за употреба Руководство пользователя

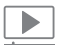

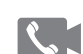

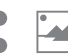

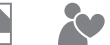

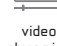

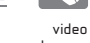

share

picture user-friendly and

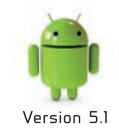

streaming

phone calls

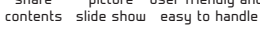

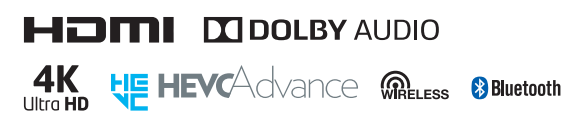

www.strong.tv

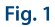

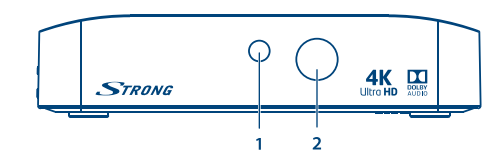

Fig. 2

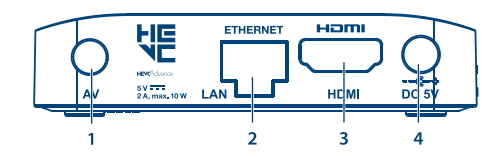

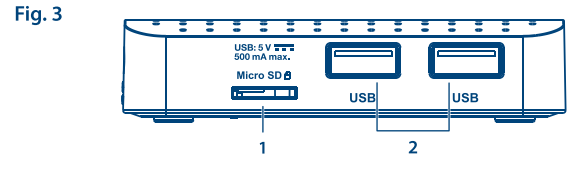

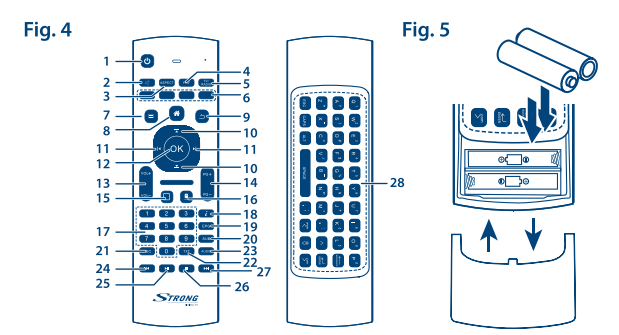

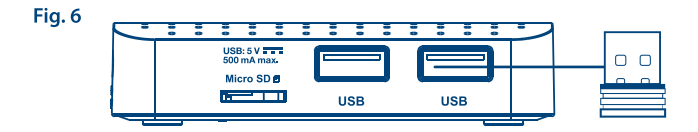

Fig. 7

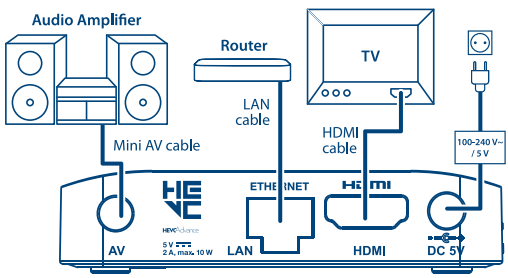

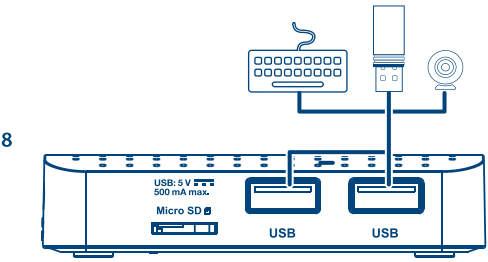

Fig. 8

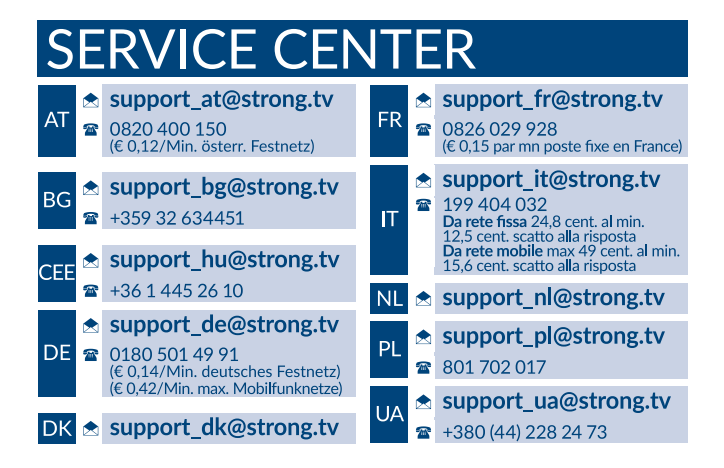

Supplied by STRONG & Co, Japan Represented by STRONG Ges.mb.H. Franz-Josefs-Kai 1 1010 Vienna Austria Email: support\_at@strong.tv

### www.strong.tv

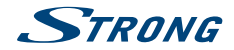

### ЛИЦЕНЗИ

ВСЯКО ИЗПОЛЗВАНЕ НА ТОЗИ ПРОДУКТ ПО НАЧИН, РАЗЛИЧЕН ОТ УПОТРЕБАТА ЗА ЛИЧНИ НУЖДИ КОЙТО СЪОТВЕТСТВА НА СТАНДАРТА МРЕG-2 ЗА КОДИРАНЕ НА ВИДЕО ИНФОРМАЦИЯ ЗА ПАКЕТИРАНА СРЕДА, Е ИЗРИЧНО ЗАБРАНЕНО БЕЗ ЛИЦЕНЗ СЪГЛАСНО ПРИЛОЖИМИТЕ ЕТАЛОНИ В МРЕG-2 ПАТЕНТНОТО ПОРТФОЛИО, КОЙТО ЛИЦЕНЗ Е СВОБОДЕН ОТ МРЕG LA, LLC, 6312 S. Fiddlers Green Circle, Suite 400E, Greenwood Village, Colorado 80111 U.S.A.

ТОЗИ ПРОДУКТ Е ЛИЦЕНЗИРАН СПОРЕД АУС ПАТЕНТНОТО ПОРТФОЛИО ЗА ЛИЧНА И НЕКОМЕРСИАЛНА УПОТРЕБА НА ПОТРЕБИТЕЛЯ ЗА ()) КОДИРАНЕ НА ВИДЕО В СЪОТВЕТСТВИЕ СЪС СТАНДАРТА АУС ("АVС VIDEO") И/ИЛИ (ii) ДЕКОДИРАНЕ НА АУС ВИДЕО, КОДИРАНО ОТ ПОТРЕБИТЕЛЯ ЗА ЛИЧНА И НЕКОМЕРСИАЛНА ЦЕЛ И/ИЛИ ПОЛУЧЕНО ОТ ДОСТАВЧИК НА ВИДЕО СЪДЪРЖАНИЕ, ЛИЦЕНЗИРАН ДА ПРЕДОСТАВЯ АУС ИЪЕО. НЕ СЕ ДАВА И НЕ СЕ ПРЕДОСТАВЯ ЛИЦЕНЗ, ЗА КАКВАТО И ДА Е ДРУГА УПОТРЕБА. ДОПЪЛНИТЕЛНА ИНФОРМАЦИЯ МОЖЕТЕ ДА ПОЛУЧИТЕ ОТ МРЕС LA, LLC ВИЖ НТТР://WWW.MPEGLA.COM

Този продукт съдържа една или повече програми, защитени по силата на международни и закони на САЩ за защита на авторските права като непубликувани произведения. Те са поверителни и собственост на **Dolby Laboratories**. Тяхното копиране или разпространяване, изцяло или частично, или производството на производни произведения от тях без изричното разрешение на Dolby Laboratories е забранено. Copyright 2003-2009 от Dolby Laboratories. Всички права запазени.

THIS PRODUCT IS SOLD WITH A LIMITED LICENSE AND IS AUTHORIZED TO BE USED ONLY IN CONNECTION WITH HEVC CONTENT THAT MEETS EACH OF THE THREE FOLLOWING QUALIFICATIONS: (1) HEVC CONTENT THAT MEETS EACH OF THE THREE FOLLOWING OFFERED FOR SALE; AND (3) HEVC CONTENT THAT IS CREATED BY THE OWNER OF THE PRODUCT. THIS PRODUCT MAY NOT BE USED IN CONNECTION WITH HEVC ENCODED CONTENT CREATED BY A THIRD PARTY, WHICH THE USER HAS ORDERED OR PURCHASED FROM A THIRD PARTY, UNLESS THE USER IS SEPARATELY GRANTED RIGHTS TO USE THE PRODUCT WITH SUCH CONTENT BY A LICENSED SELLER OF THE CONTENT. YOUR USE OF THIS PRODUCT IN CONNECTION WITH HEVC ENCODED CONTENT IS DEEMED ACCEPTANCE OF THE LIMITED AUTHORITY TO USE AS NOTED ABOVE.

#### STRONG декларира, че това устройство отговаря на основните изисквания и други приложими разпоредби на Директиви 2004/108/ЕО и 73/23/ЕИО, RoHS 2002/95/ЕО

Правото на промени. В резултат на продължаващите проучвания и разработки техническите спецификации, дизайнът и външният вид на продълките, може да се промени. Android и Google Incl. Wallet са търговски марки на Google Incl. Wi-Fi е регистрирана търговска марка на Wi-Fi Alliance<sup>®</sup>. Skype е регистрирана търговска марка на Skype и STRONG не е свързана, спонсорирана, оторизирана или по друг начин свързана със Skype re уплата. HDMI, погото HDMI и High-Definition Multimedia Interface са търговски марки или регистрирани търговски марки на HDMI Licensing LLC в CALL и други страни. Произведен по лиценз на Dolby Laboratories. Dolby Audio и символът двойно D са регистрирани търговски марки на Dolby Laboratories. Всичия други имена на продукти са търговски марки или регистрирани търговски марки на съотвените им собственици.

© STRONG 2016. Всички права запазени.

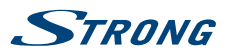

## СЪДЪРЖАНИЕ

| 1 О ВЪВЕЛЕНИЕ                                                      | 3   |
|--------------------------------------------------------------------|-----|
| 11 Инструкции за безопасност                                       | 2   |
| 12 (2) x020/08200                                                  | 4   |
| 1.2 Сохраняване                                                    | 4   |
| 1.5 Пастроика                                                      | 4   |
| 1.4 Аксесоари<br>1.5 Иле – составит на станица IICD – стана с 3 ст | - 4 |
| <ol> <li>1.5 ИЗПОЛЗВАНЕ НА ВЪНШНИ ОЅВ УСТРОИСТ</li> </ol>          | ва  |
|                                                                    | 4   |
|                                                                    | 2   |
| 2.1 ПИН ПО ПОДРАЗБИРАНЕ: 1234                                      | 5   |
| 2.2 Преден панел                                                   | 5   |
| 2.3 Заден панел                                                    | 5   |
| 2.4 Страничен панел                                                | 5   |
| 2.5 Дистанционно управление                                        | 5   |
| 2.6 Поставяне на батериите                                         | 6   |
| 2.7 Използване на дистанционното                                   |     |
| управление и USB адаптера                                          | 6   |
| 3.0 СВЪРЗВАНЕ                                                      | 7   |
| 3.1 Основно свързване                                              | 7   |
| 3.2 Свързване към интернет                                         | 8   |
| 3.3 Свързване към цифров аудио                                     |     |
| усилвател                                                          | 8   |
| 3.4 Свързване с безжична мишка или                                 |     |
| клавиатура*                                                        | 8   |
| 3.5 Свързване на USB veб камера*                                   | 8   |
| 4.0 ПЪРВОНАЧАЛНА ИНСТАЛАЦИЯ                                        | 9   |
| 5.0 КАК ЛА ИЗПОЛЗВАТЕ ПЛАТФОРМАТА                                  |     |
| ANDROID                                                            | g   |
| 51 Свързване към безжични мрежи                                    | 10  |
| эт сворзвате ком безжични мрежи                                    | .0  |

| 5.2 Отворете браузъра                     | 10 |
|-------------------------------------------|----|
| 5.3 Галерия                               | 11 |
| 5.4 Видео                                 | 11 |
| 5.5 Музикална библиотека                  | 11 |
| 5.6 Файлов мениджър                       | 11 |
| 5.7 S link за стрийминг от други устройст | ва |
|                                           | 12 |
| 5.8 Магазин                               | 12 |
| 5.9 Приложения                            | 12 |
| 5.10 Отваряте всички приложения           | 14 |
| 6.0 НАСТРОЙВАНЕ НА СИСТЕМАТА              | 14 |
| 6.1 Мрежа                                 | 14 |
| 6.2 Добавете аксесоар (Bluetooth)         | 14 |
| 6.3 Екран                                 | 14 |
| 6.4 Звуци                                 | 14 |
| 6.5 Език                                  | 15 |
| 6.6 Съхранение & Нулиране                 | 15 |
| 6.7 Информация (Относно)                  | 15 |
| 6.8 Още настройки                         | 16 |
| 6.9 HDMI CEC                              | 16 |
| 7.0 ОТСТРАНЯВАНЕ НА НЕИЗПРАВНОСТИ         | 16 |
| 8.0 ТЕХНИЧЕСКИ ХАРАКТЕРИСТИКИ             | 18 |

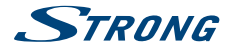

### 1.0 ВЪВЕДЕНИЕ

Благодарим Ви, че избрахте Android IP Вох на STRONG. Той е произведен по най-нова технология и предлага много забавления и голяма гъвкавост. Пожелаваме ви много часове на нови страхотни преживявания с Android и IPTV HD!

### 1.1 Инструкции за безопасност

#### НЕ ИНСТАЛИРАЙТЕ ВАШИЯ IP BOX:

 В затворени или с лоша вентилация помещения; директно върху или под друго оборудване; върху повърхност, която може да попречи на вентилационните отвори.

#### НЕ ИЗЛАГАЙТЕ ІР ВОХ ИЛИ НЕГОВИТЕ АКСЕСОАРИ:

- На пряка слънчева светлина или друго оборудване, което отделя топлина; на дъжд или интензивна влага; на интензивни вибрации и на сътресения, които могат да причинят трайно увреждане на вашия IP Вох или до магнитни предмети, като високоговорители, трансформатори и др
- Не използвайте повреден захранващ кабел. Това може да причини пожар или токов удар.
   Не докосвайте захранващия кабел с мокри ръце. Това може да причини токов удар.
- Когато IP Вох няма да се използва за дълъг период от време, трябва да изключите захранващия кабел от контакта.
- Не използвайте течности на спиртна или амонячна основа за почистване на IP Вох. Ако желаете, можете да почистите вашия IP Вох с мека кърпа без влакна, леко навлажнена с мек сапунен разтвор, и само след изключване от захранващата мрежа. Уверете се, че чужди предмети няма да падат през вентилационните отвори, защото това може да причини пожар или токов удар.
- Не поставяйте никакви предмети върху IP Вох, защото това може да попречи на правилното охлаждане на компонентите вътре.

#### Мерки за безопасност

- Никога не се опитвайте да отворите IP Вох. Отварянето на IP Вох ще анулира гаранцията на продукта. За поддръжка или сервизно обслужване се обръщайте към подходящо квалифициран персонал.
- Когато свързвате кабели, се уверете, че IP Вох е изключен от източника на напрежение.
   Изчакайте няколко секунди след изключване на IP Вох, преди да преместите IP Вох или да изключите оборудване.
- Необходимо е да използвате само надежден удължител и съвместимо окабеляване, което е подходящо за консумираната от инсталираното оборудване електрическа мощност.
   Моля, уверете се, че мощността на електрическото захранване отговаря на напрежението отбелязано върху електрическата идентификационна табелка на гърба на IP Вох.

Ako IP Box не работи нормално, дори и след като стриктно се следват указанията в ръководството за употреба на разположение чрез IP Box или на нашия уебсайт www.strong.tv се препоръчва да се консултирате с вашия доставчик или със съответния сервиз за вашата страна.

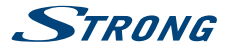

### 1.2 Съхраняване

Вашият IP Вох и неговите принадлежности се съхраняват и доставят в опаковки, предназначени за защита от токови удари и влага. Когато ги разопаковате, уверете се че всички части са вътре и пазете опаковката на недостъпно за деца място. При транспортиране на IP Вох от едно място на друго или ако го връщате при условията на гаранцията, уверете се че опаковате IP Вох в неговата оригинална опаковка заедно с аксесоарите. Несъобразяването с тези процедури за опаковане, може да повреди продукта и да анудира гаранцията.

### 1.3 Настройка

Моля, следвайте инструкциите по-долу:

 Използвайте висококачествен, добре екраниран HDMI кабел, за да гледате и с найвисоката резолюция на екрана.

Ръководството за употреба на разположение с IP Вох или на нашия veбcaйт www.strong.tv осигурява пълни инструкции за инсталиране и използване на този IP Вох. Символите означават: Прелупрежление Показва прелупрежлаваща информация

| PROPERTY AND A DESCRIPTION OF A DESCRIPTION OF A DESCRIPR |                                                                |
|----------------------------------------------------------------------------------------------------|----------------------------------------------------------------|
| Съвети                                                                                                    | Показва друга допълнителна важна или полезна информация.       |
| MENU                                                                                                    | Представлява бутон на дистанционното управление или на IP Вох. |
|                                                                                                    | (Болдвани знаци)                                               |
| Премести в                                                                                                    | Представлява елемент от менюто в прозорец.                     |
|                                                                                                    | (Наклонени символи)                                            |

### 1.4 Аксесоари

- Инструкции за инсталиране
- 1 дистанционно
- 1 USB адаптер за дистанционното.
- 2х батерии (тип ААА)
- HDMI кабел
- Адаптер за захранване

ПРЕДУПРЕЖДЕНИЕ:

Батериите не трябва да се презарежда, разглобяват, да се поставят в среда на електрическо късо съединение, да се смесват или да се използват с други видове батерии.

### 1.5 Използване на външни USB устройства

- Препоръчително е да използвате USB версия 2.0 или по-високи. Ако устройството ви не е съвместимо с USB 2.0, възпроизвеждането и други мултимедийни функции на IP Вох може да не работят правилно.
- STRONG не гарантира съвместимост с всички видове USB устройства, като уеб камери, клавиатури, мишки, устройства за съхранение на данни.
- STRONG не може да гарантира перфектна работа, когато HDD и уеб камера се използват по едно и също време.
- Ако възнамерявате да използвате външни USB HDDs (Hard Disk Drives), твърди дискове, моля имайте предвид, че спецификациите на мощността може да надвишават

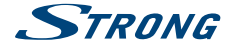

поддържаната изходна мошност от вашия IP Вох (макс, 5 V/500 mA). Ако е така, моля. свържете USB HDD към външен адаптер за захранване.

 Препоръчително е да не се съхранява важна информация на USB устройства за съхранение на данни използвани с IP Вох. Винаги правете резервно копие на вашето USB устройство за съхранение на данни преди да го използвате с този IP Box. STRONG няма да поеме отговорност за загуби на данни или обстоятелства, причинени от загуба на информация.

### 2.0 ВАШИЯ ІР ВОХ

### 2.1 ПИН ПО ПОДРАЗБИРАНЕ: 1234

### 2.2 Преден панел

Fia. 1

Fia. 2

- Индикатор на състоянието: Индикатор за ON/OFF режим.
- 2. IR сензор: Получава Standby/On сигнал от дистанционното.

### 2.3 Заден панел

1. AV За да се свържете с вашия цифров усилвател Мрежа За да се свържете с вашия рутер с RJ45 мрежов кабел. 3. HDMI За да свържете вашия IP Вох към вашия телевизор чрез HDMI кабел. 4. Захранване За да свържете включеният в комплекта адаптер за 5 V.

### 2.4 Страничен панел

Връща в меню Android/показва последно използваните

Връща към предишното меню или излиза от Арр.

Премества курсора нагоре/надолу в менюто.

### 2.5 Дистанционно управление

Fig. 4

Fig. 3

- 1 () Включва IP Box в режим ON/Standby. 2. 🕥
- Включва и изключва звука.
- 3. ASPECT Услугата не е налична.
- 4. FAV Достъп до списъци с любими канали.

приложения.

- 5. TV/RADIO Услугата не е налична.
- 6. ЦВЕТНИ БУТОНИ Услугата не е налична. Отваря избраните тапети.
- 7. 🖃
- 8
- 9. 🔿 10

# STRONG

| 11. ৰাষ্ট      | Движи се в менюто или променя стойностите на настройките           |
|----------------|--------------------------------------------------------------------|
|                | в него.                                                            |
| 12. OK         | Потвърждава избраното.                                             |
| 13. VOL+/VOL-  | Увеличава/намалява силата на звука.                                |
| 14. PG+/PG-    | Превключва на следваща/предишна страница.                          |
| 15. 🗆          | Превключва на последно гледаните приложения.                       |
| 16. 🛢          | Включва и изключва функцията air mouse.                            |
| 17. <b>0-9</b> | Въвеждане на цифри.                                                |
| 18. <b>L</b>   | Услугата не е налична.                                             |
| 19. EPG        | Услугата не е налична.                                             |
| 20. SUB        | Услугата не е налична.                                             |
| 21. REC        | Услугата не е налична.                                             |
| 22. <b>TXT</b> | Услугата не е налична.                                             |
| 23. AUDIO      | Услугата не е налична.                                             |
| 24. 🛤          | Бързо превъртане назад по време на възпроизвеждане.                |
| 25. ▶/11       | Стартира/възобновява възпроизвеждането на мултимедийни<br>файлове. |
| 26.            | Спира възпроизвеждането на мултимедийни файлове.                   |
| 27. 🛏          | Бързо превърта напред по време на възпроизвеждането                |

28. Стандартна QWERTY клавиатура

### 2.6 Поставяне на батериите

Fia. 5

Отворете капачето на дистанционното и поставете 2x AAA батерии в отделението. Правилното положение на полярната диаграма на батериите е показано в отделението за батерии.

- 1. Отворете капачето.
- 2. Поставете батериите.
- 3. Затворете капачето.

ПРЕДУПРЕЖДЕНИЕ: Батериите не тряб поставят в ситуаци

Батериите не трябва да се презареждат, разглобяват, да се поставят в ситуация на електрическо късо съединение, да се смесват или да се използват с други видове батерии.

# 2.7 Използване на дистанционното управление и USB адаптера

Fig. 6

Моля, първо поставете USB адаптера на дистанционното управление в свободен USB порт. Този USB адаптер получава радио-управляеми (RF) сигнали от дистанционното. Без този адаптер само бутона Standby ще работи чрез инфрачервения сензор (IR). Дистанционното има вграден "G-сензор", които се използва като показалец на екрана в режим на Android. Това е функция "Air mouse" и ви позволява да премествате показалеца, като свободно движите дистанционното.

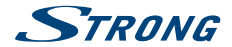

#### ЗАБЕЛЕЖКА: Тъй като тази функция използва повече енергия отколкото обикновеното натискане на бутони, ние препоръчваме да използвате алкални батерии, за да се гарантира по-дълго време за работа на дистанционното управление. Когато батериите са почти изчерпани светлинният индикатор на дистанционното ще започне да мига в продължение на15 секунди, след като натиснете произволен бутон.

Нормално дистанционното е фабрично комплектовано с USB адаптер и поради това функцията "Air mouse" директно ще работи за вашия приемник. В случай, че на дистанционното можете да използвате само бутона Ф и никой от другите бутони не работи, или в случай че червения индикатор на дистанционното продължава да мига, е възможно свързването между дистанционното и USB адаптера да не е правилно.

В този случай трябва да свържете USB адаптера към дистанционното управление ръчно:

- 1. Извадете USB адаптер от USB слота на приемника.
- 2. Уверете се, че приемникът е включен.
- Извадете батериите от дистанционното и ги поставете отново. Светлинният индикатор на дистанционното, започва да мига.
- Натиснете и задръжте ОК и 
   <u></u> бутони едновременно за няколко секунди. Индикаторът на дистанционното започва да мига по-бързо.
- Поставете USB адаптера в свободен USB порт на приемника и изчакайте, докато светлинният индикатор на дистанционното управление спре да мига (фиг. 6).
- 6. Сега дистанционното е свързано с USB адаптера.

#### ЗАБЕЛЕЖКА:

Функцията Standby - режим на готовност на дистанционното е ограничена или не работи, ако има препятствия пред сензора за дистанционно управление на предния панеп на IP Вох. Ако само бутонът Standby работи и няма реакция при натискане на всеки друг бутон това може да е защото батериите са изтощени или USB адаптера не е включен, или както е споменато по-горе, трябва да свържете USB адаптера към дистанционното ръчно.

### 3.0 СВЪРЗВАНЕ

### 3.1 Основно свързване

Fig. 7

- Свържете единия край на HDMI кабел с добро качество към HDMI изхода на вашия приемник, а другия край към HDMI входа на телевизора ви.
- b. Свържете LAN кабела от вашата рутер/интернет връзка с RJ45 LAN входа.
- с. Включете щепсела на 5 V адаптер и вкарайте адаптера в подходящ контакт на стената.

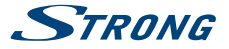

### 3.2 Свързване към интернет

- а. За най-добри резултати, ние съветваме да използвате кабелна връзка към вашия рутер.
- b. Алтернативно можете да използвате вградения безжичен адаптер за свързване към интернет чрез вашия безжичен рутер.

#### ЗАБЕЛЕЖКА: Имайте предвид, че при използване на безжична връзка, скоростта на интернет ще бъде намалена от стени или поради голямо разстояние между IP Вох и рутера. Това ще доведе до по-ниско качество на видеото от Интернет.

### 3.3 Свързване към цифров аудио усилвател

Fig. 7

Използвайте HDMI изход, за да свържете вашата IP BOX с HDMI входа на вашата Hi-Fi система или аудио усилвател и свържете HDMI изхода от вашата Hi-Fi система с HDMI входа на вашия телевизор. В менюто Android звуци, можете да изберете опция Цифрови звуци, за да активирате Dolby digital audio чрез избор HDMI или изберете РСМ за даунмиксинг стерео аудио.

### 3.4 Свързване с безжична мишка или клавиатура\*

Fig. 8

За оптимално използване на Android частта препоръчваме използването на мишка или на безжична мишка за максимална свобода, също и на дистанционното. Това дава възможност за проследяване и премахване на функции, точно както можете да направите това на мобилните си телефони.

Изключете основното захранване - О́Г и включете мишка или безжична мишката в един от свободните USB слотове. Включете захранването - Ол. Устройството ще се разпознае автоматично и ще можете да започнете да го използвате.

По същия начин можете да използвате клавиатура.\* Тя ще направи писането на информация (уеб адреси, търсене) много по-удобно.

\* Не е включено в комплекта.

ЗАБЕЛЕЖКА: Моля проверете на нашия уеб сайт www.strong.tv за поддържаните модели уеб камери.

### 3.5 Свързване на USB уеб камера\*

Fig. 8

Ако искате да правите снимки или да говоря с други хора и да използвате видео- конферентни приложения като Skype™, можете да свържете USB уеб камера с вграден микрофон към вашия Android IP Box.

Първо изтеглете и инсталирайте най-новото видео приложение от магазина. След това изключете основното захранване - Off и включете уеб камерата в един от свободните USB

Fia. 7

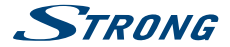

слотове. Включете основното захранване - On. Уеб камерата ще се разпознае автоматично и можете да започнете да я използвате.

\* Не е включено в комплекта.

ЗАБЕЛЕЖКА: Моля проверете на нашия уеб сайт www.strong.tv за поддържаните модели на уеб камери.

Ако искате да промените потребителското си име, модела на камерата или ако уеб камерата не работи, въведете "Settings – Apps – Skype – Clear data" и след това се логнете в Skype™ за да тествате видео-разговор и дали новото потребителско име работи.

### 4.0 ПЪРВОНАЧАЛНА ИНСТАЛАЦИЯ

Тази процедура ще ви позволи да се насладите и да настроите вашия Android IP Вох само в няколко стъпки. Препоръчително е да следвате *First Installation* стъпка по стъпка. То ще ви преведе през основната инсталация.

| Стъпка 1: Език        | Изберете предпочитания от вас език за менюто на екрана. Използвайте                  |
|-----------------------|--------------------------------------------------------------------------------------|
|                       | , за да променяте езика и натиснете OK, за да потвърдите избора си.                  |
| Стъпка 2: Резолюция   | Изберете разделителната способност на екрана, която предпочитате.                    |
|                       | Изборът по подразбиране е Automatic, който вече показва най-добрата                  |
|                       | настройка на свързания екрана. Натиснете ОК, за да потвърдите избора                 |
|                       | си. Показва се банер, за да потвърдите новите настройки, като изберете               |
|                       | ОК. Потвърдете отново с ОК. Ако не виждате този банер веднага,                       |
|                       | изчакайте няколко секунди и екранът ще се върне към предишното си                    |
|                       | състояние. След това опитайте друга резолюция.                                       |
| Стъпка 3: Размер на е | крана                                                                                |
|                       | Използвайте 🔺 🔻, за да регулирате размера на екрана, така че точно да                |
|                       | пасне на екрана, който използвате. Натиснете ОК, за да потвърдите.                   |
| Стъпка 4: Интернет    | Ако вече сте свързали Ethernet кабел към вашия рутер, устройството                   |
|                       | в повечето случаи намира правилните настройки автоматично и                          |
|                       | скача директно на Стъпка 5. Ако не сте свързали Ethernet кабел, но                   |
|                       | предпочитате да използвате Wi-Fi изберете <i>Wi-Fi</i> и натиснете <b>OK</b> , за да |
|                       | отворите менюто с наличните безжични мрежи. Използвайте 🔺 🛡, за                      |
|                       | да изберете вашата мрежа и да въведете ключа или паролата. Бутоните                  |
|                       | 0 ~ 9 на дистанционното също може да се използват за вписване.                       |
| Стъпка 5: Дата & Час  | : Ако успешно сте се свързали към интернет в С <i>тъпка 4</i> , този екран           |
|                       | автоматично ще покаже датата и вашето местно време. Ако е                            |
|                       | необходимо, можете да изберете елемент, за да го промените ръчно.                    |
| Стъпка 6: Последна сг | тъпка:                                                                               |
|                       | Изберете Bxod към Google Play Maraзин, за да създадете профил в Google.              |
|                       | Изберете Начална страница, за да пропуснете тази стъпка, отидете                     |
|                       | директно на главната страница на Android и настройте профила си в                    |
|                       | Google по-късно.                                                                     |
| След като са направен | ни по-горе описаните стъпки приемникът ще премине в режим на работа                  |
|                       |                                                                                      |

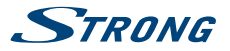

### 5.0 КАК ДА ИЗПОЛЗВАТЕ ПЛАТФОРМАТА ANDROID

След като включите вашия IP Вох, менюто *Home* се отваря. Иконите на приложението остават видими на всеки *Home* екрана. Всички икони на приложения в центъра са постоянни. Натиснете **#**, за да видите всичките си приложения и джаджи. В средата на *Home* екрана може да се разполатат икони на приложения и джаджи, както и папки. За да отворите приложение, папка или джаджа, кликнете върху иконата му.

### 5.1 Свързване към безжични мрежи

За да използвате натълно платформата Android първо трябва да настроите връзка към Интернет. Ако сте пропуснали тази настройка в Стълка 4 на First Installation можете да настроите тази връзка, като изберете Settings от Home екрана и натиснете OK. Изберете Network и натиснете OK отново. В това меню можете да настроите да се свързвате чрез Wi-Fi или Ethernet (LAN кабела LAN). Ако махнете LAN кабела или той не е свързан към рутера появява се възможност за избора на Wi-Fi. Натиснете OK, за да потвърдите и да отворите и изберете вашата мрежа. Въведете и съхранете вашите пароли или портове на шпоза тук. Паролите и IP настройки са предоставени от вашия интернет доставчик (или домашен рутер). Появява се съобщение, за да ви информира за успешно направената настройка. Натиснете  $\bigtriangleup$ , докато се върнете в Home екрана.

Когато всички настройки са инсталирани, изберете *Browser* и натиснете **ОК** за достъп до интернет.

#### Включете вашия Wi-Fi и го свържете към безжична мрежа

Ако по време на първоначалната инсталация е добавена безжична мрежа, Wi-Fi се включва автоматично.

- 1. Кликнете върху иконата за настройки Setting на Home или All Apps екрана.
- 2. Кликнете върху иконата More и след това изберете Wi-Fi.
- Плъзнете Wi-Fi ключа в позиция Ол. Устройството сканира за налични Wi-Fi мрежи и показва имената на тези, който намери. Защитените с парола мрежите са обозначени с А. Ако устройството открие мрежа, към която сте се свързвали преди, то се свързва с нея.
- Кликнете върху името на мрежата, за да видите повече информация или се свържете с нея. Ако мрежата е защитена, ще бъдете подканени да въведете парола или други идентификационни данни. (Обърнете се към вашия мрежови администратор за подробности.)

За да промените настройките на мрежата, кликнете и задръжте върху името на мрежата.

#### Игнориране на безжичната мрежа

Можете да настоите устройството така, че то да игнорира данните за безжичната мрежа, която сте добавили, ако не искате вашето устройство да се свързва с нея автоматично или ако това е моежа, която вече не използвате.

- 1. Включете Wi-Fi, ако не е вече включен.
- 2. В екрана с настройки за Wi-Fi, щракнете върху името на мрежата.
- 3. Кликнете върху Forget в диалоговия прозорец, който се отваря.

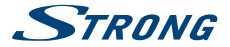

Когато се свържете към безжична мрежа, USB устройството получава мрежов адрес и друга информация, която му е нужна от мрежата, използвайки протокола DHCP.

### 5.2 Отворете браузъра

Кликнете върху иконата Browser в долната част на екрана Home или върху иконата Application в старта. Браузърът също се отваря, когато кликнете върху линк в имейл или текстово съобщение. Използвайте ▲▼ ◀►, за да изберете елемент, меню или лента за търсене, за да въведете адрес на уебсайт (URL) по вашето желание. Също така, можете да натиснете върху бутона в да се симулира ▲▼ ◀► чрез функционалността на мишката. Натиснете OK, за да потвърдите или \_\_\_\_\_ за да се върнете една стълка назад. Можете да натиснете този бутон няколко пъти, докато не се върне към *Ноте* екрана.

### 5.3 Галерия

Кликнете върху иконата Галерия в старта или на Ноте екрана. Галерията съдържа снимки, съхранени на вашата Micro SD карта или USB устройство за данни, включително снимки, които са били изтеглени от интернет или други места, или които са съхранени в уеб албуми. Можете също да редактирате снимките на вашето USB устройство и да ги споделяте с приятели. Натиснете \_\_\_\_, докато не се върнете към *Home* екрана.

#### 5.3.1 Разглеждайте снимки

- Отворете албум в Gallery с едно кликване на мишката или натиснете OK върху една от папките/снимките.
- Папката се отваря и в горната част на този екран можете да изберете табличен изглед за да променяте между Film strip или Grid.
- 3. Изберете снимка за да я видите на цял екран.
- 4. Използвайте сега < >, за да преминете през избраните снимки.
- 6. За да стартирате слайдшоу можете да натиснете ОК още веднъж.
- 7. Кликнете, за да увеличите или намалите мащаба.
- 8. Можете да имате още повече функции като Rotate, Edit, Crop и Slideshow чрез

### 5.4 Видео

Кликнете върху иконата Video player в старта или на Home екрана, след това натиснете **OK.** Изберете видео и натиснете **OK**, за да гледате видеото. Чрез Video player можете да гледате видео от Micro SD карта или USB устройство за съхранение на данни, включително видео, което е било свалено от интернет или от други места.

### 5.5 Музикална библиотека

Кликнете върху иконата Music в старта или на Home екрана. Ако сте копирали музика на вашата Micro SD карта или USB устройство за съхранение на данни и свържете Micro SD картата или USB-то към един от входовете, то ще търси музикални файлове и ще създаде каталог на вашата музика, въз основа на информация за всеки файл, която се съхранява в самия файл. В зависимост от броя на файловете, това може да отнеме от няколко секунди до няколко минути. Когато каталогът е готов, екранът на музикалната библиотека се отвара стабове, така че

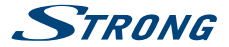

можете да кликнете, за да видите вашата музикална библиотека подредена по артисти, албуми, песни или плейлисти. Изберете песента, която искате да слушате и натиснете **ОК**.

### 5.6 Файлов мениджър

Кликнете върху иконата *File Manager* в старта или на *Home* екрана, след това натиснете **OK**. В това меню можете да видите папки и файлове които се намират на външна и вътрешна памет. Ако искате можете да Delete, Edit, Copy файлове и да ги Paste в други папки. Също можете да копирате от външната и вътрешната памет или обратно.

### 5.7 S link за стрийминг от други устройства

Кликнете върху иконата S link в старта или на Home екрана. Можете удобно да свържете вашия мобилен телефон или таблет с вашия телевизор, за да гледате снимки, видеоклипове и слушате музика от тези устройства. За да функционират тези устройства, трябва да инсталирате на тях приложения от S fore.

### 5.8 Магазин

Кликнете върху иконата Store в старта или на Horne екрана. Когато отворите магазина за първи път, моля прочетете и приемете условията за ползване, за да продължите.

Трябва да създадете профил в Google или да въведете вашия съществуващ профил и парола, преди да можете да използвате магазина. Това меню ще ви води стъпка по стъпка. След като сте готови можете да започнете да използвате магазина, като следвате стъпките по-долу.

### 5.9 Приложения

#### ЗАБЕЛЕЖКА:

STRONG не може да гарантира и не може да бъде считан отговорен за (неизправна) функция и работа на приложения на трети страни. Някои приложения функционират добре само в устройства с GPS.

#### 5.9.1 Разглеждане на приложения

Можете да търсите приложения по категории и да ги сортирате по различни начини.

- Кликнете върху категория от най-високо ниво, като Apps или Games. Кликнете върху подкатегория за да видите списъка с приложенията й.
- Превъртете, за да видите подкатегориите и кликнете върху тази, която искате да отворите. Кликнете за да видите най-интересните платени, безплатни или най-новите приложения в тази подкатегория. Кликнете върху приложение, за да отворите екрана с подробна информация за него.
- 3. Кликнете върху Top paid, Top free или Just in за да сортирате подкатегорията.

#### 5.9.2 Търсене на приложения

- 1. Натиснете иконата Search в горния десен ъгъл на екрана
- Въведете какво искате да търсите и натиснете Search отново. Можете да въведете цялото или само част от името или описание на приложението или името на разработчика

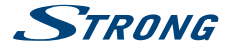

което искате да търсите. Когато намерите приложение което ви харесва, можете да го инсталирате.

 Кликнете върху Search result за да отворите екрана с детайлна информация за приложението.

Екранът с детайлната информация описва приложението и съдържа бутони за изтегляне и извършване на други задачи. Можете също да натиснете 🚍 и да въведете Setting.

#### 5.9.3 Сваляне и инсталиране на приложения

Намерете приложението което искате и отворете неговия екран с подробна информация. В този екран можете да прочетете повече за него, включително цена, рейтинг и коментари на потребители, и информация за разработчика. Кликнете, за да изтеглите и инсталирате приложението. (Ако то е платено, върху бутона е изписана цената.) За да използвате това ново приложение, изчакайте, докато то се инсталира и се покаже "ореп".

#### 5.9.4 Създаване на профил в Google Wallet™

Moжете да платите за поръчаното от Store чрез профил в Google Wallet™. Създайте профил в Google Wallet™ първия път когато поръчвате от Store или използвайте вече създаден. В уеб браузър, отидете на https://wallet.google.com/ за да въведете профила си в Google Wallet™. Друга възможност е да създадете Google Wallet™ профил първия път, когато използвате вашия Android IP Вох за да купувате от магазина, когато бъдете помолени да въведете данните си за плащане.

ПРЕДУПРЕЖДЕНИЕ: Когато сте използвали вашия Google Wallet™ профил веднъж за да поръчате приложение от *Store*, Android на IP Вох ще запомни вашата парола. Поради тази причина е необходимо да осигурите сигурност на вашия Android IP Вох за да попречите на други да го използват без вашето разрешение.

#### 5.9.5 Управление на свалянето от интернет

След като свалите и инсталирате приложение можете да посетите магазина и да въведете името на приложението отново. Тук можете да го оцените, да го видите в списък с другите си изтеглени приложения и да го настроите да се актуализира автоматично, и много повече. Също така имате възможност да деинсталирате приложението. Като алтернатива можете да изберете Settings, More Settings от екрана Home и да кликнете върху Apps. В това меню можете да изчистите данни, да ускорите спирането или дори да деинсталирате избраното приложение.

#### ЗАБЕЛЕЖКА:

Бъдете внимателни при работа с менютата, тъй като това може да доведе до изтриване на настройки, приложения или потребителски данни.

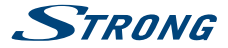

#### 5.9.6 Разглеждане на изтеглените приложения

Можете да видите списък на приложенията, които сте изтеглили от *Store* и да използвате списъка за различни цели. От *Home* екрана, изберете иконата *All App* и натиснете **OK**, за да видите инсталираните приложения.

### 5.10 Отваряте всички приложения

Кликнете върху ÄII Apps иконата в старта или на началния екран. Това меню показва всички преки пътица до вашите приложения на един или повече екрани. Натиснете ▼ веднъж и след това използвайте ◀/ ▶, за да видите всички приложения. Ако изберете някое, можете да го отворите, като натиснете OK или =, за да управлявате приложенията или да отидете директно на менюто Settings.

### 6.0 НАСТРОЙВАНЕ НА СИСТЕМАТА

Кликнете върху иконата Настройване на системата в старта или в началния екран. Това меню ви позволява да настроите всички важни настройки като Network, Bluetooth, Display, Sounds, Language и повече..

### 6.1 Мрежа

В това меню можете да променяте или настройвате връзка към Интернет чрез Wi-Fi или LAN (RJ45 кабел). Въведете и запазете вашите пароли и/или портовете на шлюза тук.

### 6.2 Добавете аксесоар (Bluetooth)

Това меню ви позволява да отворите Bluetooth търсенето като ON или Off, за да настроите нови връзки към други Bluetooth устройства.

Ако искате да се свържете трябва да отворите тази функция и на двете устройства. С потвърждаването на цифров ключ можете да защитите връзка.

### 6.3 Екран

Тук можете да зададете вашата Резолюция на екрана, Позиция на екрана и Daydream

#### 6.3.1 Резолюция на екрана

В това меню можете да изберете предпочитаната от вас HDMI изходна резолюция която се поддържа от свързания телевизор. Режимът AUTO автоматично избира най-добрата изходна резолюция за конфигурацията (така нареченото "ръкостискане").

#### 6.3.2 Позиция на екрана

Изберете Позиция на екрана, ако размерът на екрана е малко по-голям или прекалено малък за размера на свързания дисплей.

#### 6.3.3 Daydream

Можете да зададете вашия Daydream екран в Няма или Цветове Изберете период за неактивност, за да стартирате Daydream: (5, 10, 15, 30, 60 минути, Никога)

PART 1

PART 1

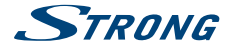

Кога се изключва: Екранът се изключва след този период на неактивност: (30минути, 1, 3, 6, 12 часа, Никога)

### 6.4 Звуци

В това меню можете да настроите правилния аудио изхода, ако искате да използвате Dolby аудио за да се свържете с цифров усилвател.

Системни звуци: Изберете On за да чувате всеки път кликането на отдалечени бутони като потвърждение. Изберете Off за да не го чувате.

Цифрови звуци:

потворждение, изоерете ол за да не то чувате. Изборът на *HDMI* изпраща Dolby аудио звук. Ако изберете *PCM* към всички изхоли ще отива стерео звук.

### 6.5 Език

Изберете езика, който да се използва за екранните менюта.

### 6.6 Съхранение & Нулиране

Това меню Ви дава общ преглед на устройството Ви за съхранение. Можете също така да нулирате и фабричните данни.

#### 6.6.1 Съхранение

Тук може да прегледате използваното пространство на устройството Ви за съхранение. Също така може да изчистите вашите кеширани данни за всички приложения в Кеширани данни.

#### 6.6.2 Нулиране на фабрични данни

Изберете това, САМО ако искате да възстановите всички настройки към фабричните настройки по подразбиране. Всички лични данни ще бъдат изтрити от вътрешната памет, включително и информацията за профила ви в Google Wallet™, други сметки, настройките на системата и приложенията и изтеглените приложения. Когато нулирате Android IP Вох, системният софтуер актуализира каквото сте изтеглили и инсталираните няма да бъдат изтрити.

#### 6.6.3 Системна парола

За смяна на ПИН-кода по подразбиране 1234.

#### 6.6.4 Промяна на паролата на системата.

За да промените паролата по подразбиране **1234** в лична парола: Отидете на *настройки – Лични – Сигурност & Ограничения – Смяна на паролата* Тук трябва да въведете стария PIN код и ако бъде приет, можете да въведете нов PIN код. Новият PIN код ще трябва да се въведе отново, за втори път, и ще се покаже съобщението *успех* 

### 6.7 Информация (Относно)

Изберете това меню, за да видите техническите характеристики на IP Вох като: име на модела, версия на софтуера, Wi-Fi MAC адрес, Ethernet MAC адрес, IP адрес и сериен номер. Можете също така да намерите начини за ъпгрейд на софтуера.

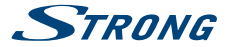

#### 6.7.1 Ъпгрейд

От време на време можете да проверявате дали съществува подобрена версия на софтуера. Това може да се провери и тя да се изтегли от нашия сайт vvvw.strong.tv. Въедете номера на типа софтуер в сервизната поддръжка на нашия сайт. Ако там има на разположение подобрена версия на софтуера можете да я свалите и да го копирате на USB устройство. След като сте готови поставете USB устройството към един от свободните USB спотовете на Android IP Вох. Изберете Local update и изберете USB устройството към един от свободните USB спотовете на Android IP Вох. Изберете Local update и изберете USB устройството към един от свободните USB спотовете на Android IP Вох. Изберете Local update и изберете USB устройството и очалът съпгрейда. Натиснете **ОК** и процеса на актуализация на софтуера ще започне.

Като алтернатива можете да изберете Online актуализация за да обновявате софтуера директно от сървъра онлайн. Тази услуга не е налична във всички региони. Моля, информирайте се от вашия местен доставчик или посетете нашия сайт www.strong.tv за повече информация.

| ЗАБЕЛЕЖКА:    | Ъпгрейдването връща фабричните настроики на Android IP Вох<br>обратно. Уверете се, че сте направили резервно копие на вашите<br>приложения, или имайте предвид приложенията, които сте изтеглили<br>преди. |  |
|---------------|----------------------------------------------------------------------------------------------------|--|
| ПРЕДУПРЕЖДЕНИ | E: По време на ъпгрейдването не изключвайте захранването!<br>Изчакайте, докато Android IP Вох се зареди и се рестартира<br>автоматично.                                                                    |  |
|               |                                                                                                    |  |

### 6.8 Още настройки

В това меню можете да настройвате, модифицирате и променяте много настройки на Android частта, така както сте свикнали да ги използвате, от вашия таблет или смартфон. Всички основни функции като Wi-Fi, Bluetooth, Ethernet, Sounds, Display, Storage, Permissions и Managing installed apps могат да бъдат променяни.

### 6.9 HDMI CEC

СЕС (Контрол на Потребителската Електроника) може да бъде използван за контролиране на вашето оборудване само с 1 дистанционно управление.

Изберете One key възпроизвеждане ВКЛ., за да използвате цялото свързано СЕС поддържащо оборудване. То ще бъде включено, когато SRT 2021 е включен от дистанционното управление.\* Изберете One key изключено ВКЛ., за да използвате цялото свързано СЕС поддържащо оборудване. То ще бъде изключено, когато SRT 2021 е изключен от дистанционното управление.\*

\* СЕС поддържащото оборудване НЕ винаги е съвместимо помежду си.

### 7.0 ОТСТРАНЯВАНЕ НА НЕИЗПРАВНОСТИ

Може да има много причини, които влияят на правилното функциониране на вашия Android IP Вох. Ако IP Вох не работи според очакванията ви, моля, следвайте стъпките, описани по-долу.

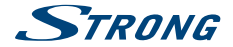

Ако след извършване на тези операции IP Вох все още не работи добре, свържете се с вашия доставчик или сервизен център във вашия район или напишете имейл на нашата поддръжка през интернет страницата ни www.strong.tv.

Ако имате проблеми, първо проверете дали те не са причинени от някое приложение. Опитайте се да изчистите данните или премахнете приложението и проверете дали това решава проблема. Моля, въведете Settings - Apps - (usберете приложението) - Clear data и след това се върнете към менюто и тествайте дали всичко работи отново.

Ако не успеете да отстраните проблема, то върнете IP Вох обратно към фабричните настройки и се опитайте да го инсталирате отново. Вижте глава **6.6.2** на това ръководство за употреба.

| предупреж | КДЕНИЕ: |
|-----------|---------|
|-----------|---------|

Не отваряйте капака на IP Вох. Това действие ще увреди гаранционните пломби и гаранционни ремонти ще бъдат отказвани.

| Проблем                                                                                | Възможна причина                                                                                                    | Действие                                                                                                    |
|----------------------------------------------------------------------------------------|----------------------------------------------------------------------------------------------------|----------------------------------------------------------------------------------------------------|
| Дистанционното не<br>работи. Светодиодът<br>мига15 секунди след<br>натискане на бутон. | Батерията е изтощена<br>Дистанционното е насочено<br>неправилно. USB адаптера<br>на дистанционното<br>управление е изваден. | Сменете батериите.<br>Насочете дистанционното към<br>IP Вох или проверите, че нищо<br>не блокира пътя към предната<br>част на IP Вох. Включете USB<br>адаптера на дистанционното.                                              |
| Някои бутони на<br>дистанционното не работят.                                          | Активирана е фукцията Air<br>mouse.                                                                                         | Натиснете 🖶 за да изключите<br>тази функция - OFF.                                                                                                    |
| Не можете да включите<br>IP Box                                                        | Адаптерът на захранване не<br>е свързан към мрежата от<br>230 V или 5 V са включени<br>към IP Box.                          | Проверете дали конектора<br>на захранването е напълно<br>включен в контакта на IP Box.                                                                                                    |
| Няма меню или сигнал<br>от Android IP Вох на<br>телевизора.                            | Включен е към грешен вход<br>в телевизора.                                                                                  | Проверете дали е избран<br>правилния HDMI вход на<br>вашия HDTV.                                                                                                    |
|                                                                                        | Връзките не са направени<br>правилно.<br>Качеството на свързаните<br>кабели е недостатъчно.                                 | Уверете се, че връзките са<br>направени правилно и че<br>пасват добре към свързания<br>вход/изход.<br>Уверете се, че качеството<br>на всички кабели е добро.<br>Свържете отново всички<br>кабели между IP Вох и<br>телевизора. |

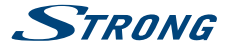

| Проблем                                                                              | Възможна причина                                            | Действие                                                                                                    |
|--------------------------------------------------------------------------------------|-------------------------------------------------------------|----------------------------------------------------------------------------------------------------|
| Няма връзка с интернет                                                               |                                                             | Уверете се, че Wi-Fi мрежа е<br>свързан и ключа за защита<br>на криптираната мрежа е<br>правилен.                 |
|                                                                                      |                                                             | Уверете се, че сте избрали<br>правилните настройки на IP<br>адреса.                                               |
| Някои HDTVs не могат да<br>показват цялата картина                                   |                                                             | Настойте размера на екрана<br>на вашия HDTV за автоматично<br>разпознаване или го<br>променете в системното меню. |
| The IP Вох се изключва<br>след3 часа без да е подадена<br>команда от дистанционното. | Енергоспестяващата<br>функция Auto standby е<br>активирана. | Изключете Auto standby<br>функцията, ако тя не ви<br>харесва.                                                     |
| Забравили сте си ПИН кода.                                                           | ПИН кодът по подразбиране<br>е 1234                         | Свържете с вашия местен<br>доставчик или изпратете<br>имейл на поддръжката ни:<br>www.strong.tv                   |
| Външният USB HDD не<br>тръгва.                                                       | Консумацията на енергия е<br>твърде висока.                 | Свържете допълнителен<br>адаптер за захранване към<br>вашия USB HDD.                                              |

### 8.0 ТЕХНИЧЕСКИ ХАРАКТЕРИСТИКИ

| Видео декодер<br>Съотношение на страните:<br>Резолюция: | 16:9, Auto/Full screen<br>2160p*, 1080p, 1080i, 720p                                                 |
|---------------------------------------------------------|----------------------------------------------------------------------------------------------------|
| *2160р е представено в менюто, сам<br>препоръчва).      | о когато HDMI е свързан на 4K UHD TV (HDMI кабел с добро качество                                    |
| Аудио декодер                                           |                                                                                                    |
| Аудио декодиране:                                       | Dolby <sup>®</sup> Digital / Dolby <sup>®</sup> Digital Plus *, MPEG-1 Layer 1/2,<br>MPEG-2 Layer II |
| Аудио режим:                                            | Mono, L / R, Stereo                                                                                  |
| * Dolby и символът двойно D са реги                     | стрирани търговски марки на Dolby Laboratories                                                       |
| Система & Памет                                         |                                                                                                    |
| Android версия:                                         | 5.1                                                                                                  |
| Chipset:                                                | Amlogic S905-B                                                                                       |
| CPU:                                                    | Ouad Core ARM Cortex-A53 2.0 GHz                                                                     |

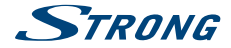

GPU: SDRAM: Flash: Quad Core ARM Mali-450@600 MHz+ DDR3, 1 GB eMMC: 8 GB

### Конектори

AV LAN RJ45 HDMI 2x USB 2.0 слотове Micro SD слот DC IN (5 V, 2 A)

#### Обща информация

| Wi-Fi:                     | 802.11 b/g/n             |
|----------------------------|--------------------------|
| Bluetooth:                 | 4.0                      |
| Захранване:                | 100 - 240 V AC, 50/60 Hz |
| Входен волтаж:             | DC 5 V, 2 A              |
| Консумация на енергия:     | 10 W max., 4 W typ.      |
| Консумирана мощност        |                          |
| в режим на готовност:      | max. 0.5 W               |
| Температурен обхват        |                          |
| при работа:                | 0 ~ +40 ℃                |
| Температура на съхранение: | -10 ~ +65 °C             |
| Размери (Ш х Д х В) в мм:  | 85 x 85 x 18.5           |
| Тегло:                     | 0.15 kg                  |
|                            |                          |

#### ГАРАНЦИОННА КАРТА

| Клиент (Име, Фирма)/<br>Customer (Name, Organization): |  |
|--------------------------------------------------------|--|
| Модел на изделието/<br>Model number:                   |  |
| Сериен номер/<br>Serial number:                        |  |

Подпис и печат на продавача/ Stamp and signature of the seller:

Дата/Date:

2.

СТРОНГ БЪЛГАРИЯ ЕООД Център за Обслужване на Клиенти Тел.: 032 63 44 51

( e-mail: support\_bg@strong.tv

#### ОБЩИ ГАРАНЦИОННИ УСЛОВИЯ

#### ГАРАНЦИОННИЯТ СРОК Е 24 МЕСЕЦА

#### ГАРАНЦИОННИ УСЛОВИЯ:

### ГАРАНЦИОНЕН СРОК:

- 1. 24 2. ,
- 3. ,
  - .

### НЕ ПОДЛЕЖАТ НА ГАРАНЦИОННО ОБСЛУЖВАНЕ:

1. , . ! 2. , , , . . , , . .

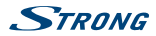

#### ОТКАЗ ОТ ГАРАНЦИОННО ОБСЛУЖВАНЕ:

Гаранционно обслужване може да бъде отказано в следните случаи:

- При несъответствие между данните в документите и самата стока или опит за подправяне на настоящата карта, фабричния номер или гаранционната лепенка на стоката;
- Когато е правен опит за ремонт, монтаж, демонтаж, модификация, включително софтуерен ълдейт от потребителя или адаптация от неутълномощени лица или фирми;
- При неправилно инсталиран софтуер от потребителя;
- Когато не са спазени условията за експлоатация и съхранение;
- При причинени повреди от неправилно боравене, претоварване, механични повреди, сътресение, удар, въздействие на температура, влага или други фактори извън допустимите граници, прах предмети, растения, животни или др.
- При токови удари, гръмотевици, наводнения, пожари, форсмажорни обстоятелства, други външни въздействия извън контрола на Производителя, Вносителя, Търговеца;
- При използване на стоката не по предназначение;
- При работа с нестандартна захранваща мрежа с други неподходящи или нестандартни устройства, с нестандартна кабелна мрежа, неоригинални зарядни устройства, батерии, консумативи, носители и др.

При предявяване на рекламация, отговаряща на изискванията на гаранционните условия Търговецът по своя преценка извършач ирез замина на една стока с друга, съответстваща на договореното, търговецът е длъжен да запази на потребителя първоначалните гаранционни условия.

#### Информация за правата на потребителите, произтичащи от гаранцията по чл. 112-115 от Закона за защита на потребителите (ЗЗП):

#### Съгласно чл.112-115 от ЗЗП имате следните права:

Чп. 112.(1) При несъответствие на потребителската стока с договора за продажа по потребители има право да предяви рекламация, като поиска от продавача да приведе стоката в съответствие с договора за продажба. В този случай потребителит коме да избира между извършване на ремонт на стоката или замината и с ново, сосве нако това е невъзможно или избраният от него начин за обезщетение е непропорционален в сравнение с другия.

(2) Смята се, че даден начин за обезщетяване на потребителя е непропорционален, ако неговото използване налага разходи на продавача, които в сравнение с другия начин на обезщетяване са неразумни, като се вземат предвид:

- стойността на потребителската стока, ако нямаше липса на несъответствие;
- 2. значимостта на несъответствието;
- възможността да се предложи на потребителя друг начин на обезщетяване, който не е свързан със значителни неудобства за него.

Чл. 113. (1) Когато потребителската стока не съответства на договора за продажба, продавачът е длъжен да я приведе в съответствие с договора за продажба.

(2) Привеждането на потребителската стока в съответствие с договора за продажба трябва да се извърши в рамките на един месец, считано от предявяването на рекламацията от потребителя.

(3) След изтичането на срока по ал. 2 потребителят има право да развали договора и да му бъде възстановена заплатената сума или да иска намаляване на цената на потребителската стока съгласно чл. 114.

(4) Привеждането на потребителската стока в съответствие с договора за продажба е безплатно за потребитель. Той не дължи разходи за експедиране на потребителската стока или за материали и труд, свързани с ремонта й, и не трябва да понася значителни неудобства.

(5) Потребителят може да иска и обезщетение за претърпените вследствие на несъответствието вреди.

Чл. 114. (1) При несъответствие на потребителската стока с договора за продажба и когато потребителят не е удовлетворен от решаването на рекламацията по чл. 113, той има право на избор между една от следните възможности:

- разваляне на договора и възстановяване на заплатената от него сума;
- 2. намаляване на цената.

(2) Потребителят не може да претендира за възстановяване на заплатената сума или за намаляване цената на стоката, когато търговецът се съпласи да бъде извършена замяна на потребителската стока с нова или да се поправи стоката в рамките на един месец от предявяване на рекламацията от потребителя.

(3) Потребителят не може да претендира за разваляне на договора, ако несъответствието на потребителската стока с договора е незначително.

Чл. 115. (1) Потребителят може да упражни правото си по този раздел в срок до две години, считано от доставянето на потребителската стока.

(2) Срокът по ал. 1 спира да тече през времето, необходимо за поправката или замяната на потребителската стока или за постигане на споразумение между продавача и потребителя за решаване на спора.

(3) Упражняването на правото на потребителя по ал. 1 не е обвързано с никакъв друг срок за предявяване на иск, различен от срока по ал. 1.

II. Търговската гаранция не оказва влияние върху правата на потребителите, произтичащи от гаранцията по чл. 112-115, от Закона за защита на потребителите.

Независимо от търговската гаранция продавачът отговаря за липсата на съответствие на погребителската стока с договора за продажба съгласно гаранцията по чл. 112-115 от Закона за защита на потребителите.